IRA Questionnaire:

Welcome to the Align User Guide for the Inherent Risk Assessment (IRA) and Compliance Oversight Plan (COP) module specific to registered entity role. Along with the Align <u>instructional videos</u>, this user guide will help navigate the features of this module. Click on a topic in the list below or in the ribbon above to begin.

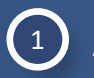

(5)

**IRA** Questionnaires

#### Accessing Align

2 IRA Questionnaire

- IRA Questionnaire: Risk Factors
- 4 IRA Questionnaire: ERPQ

IRA Questionnaire: Submitting for CEA Review

6 Compliance Oversight Plan

Compliance Oversight Plan

Risk Elements

8

A Questionnaire:

tting to CEA Revie

- **Risk Categories**
- 9 Performance Considerations

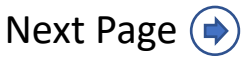

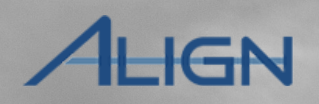

Performance Considerations

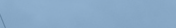

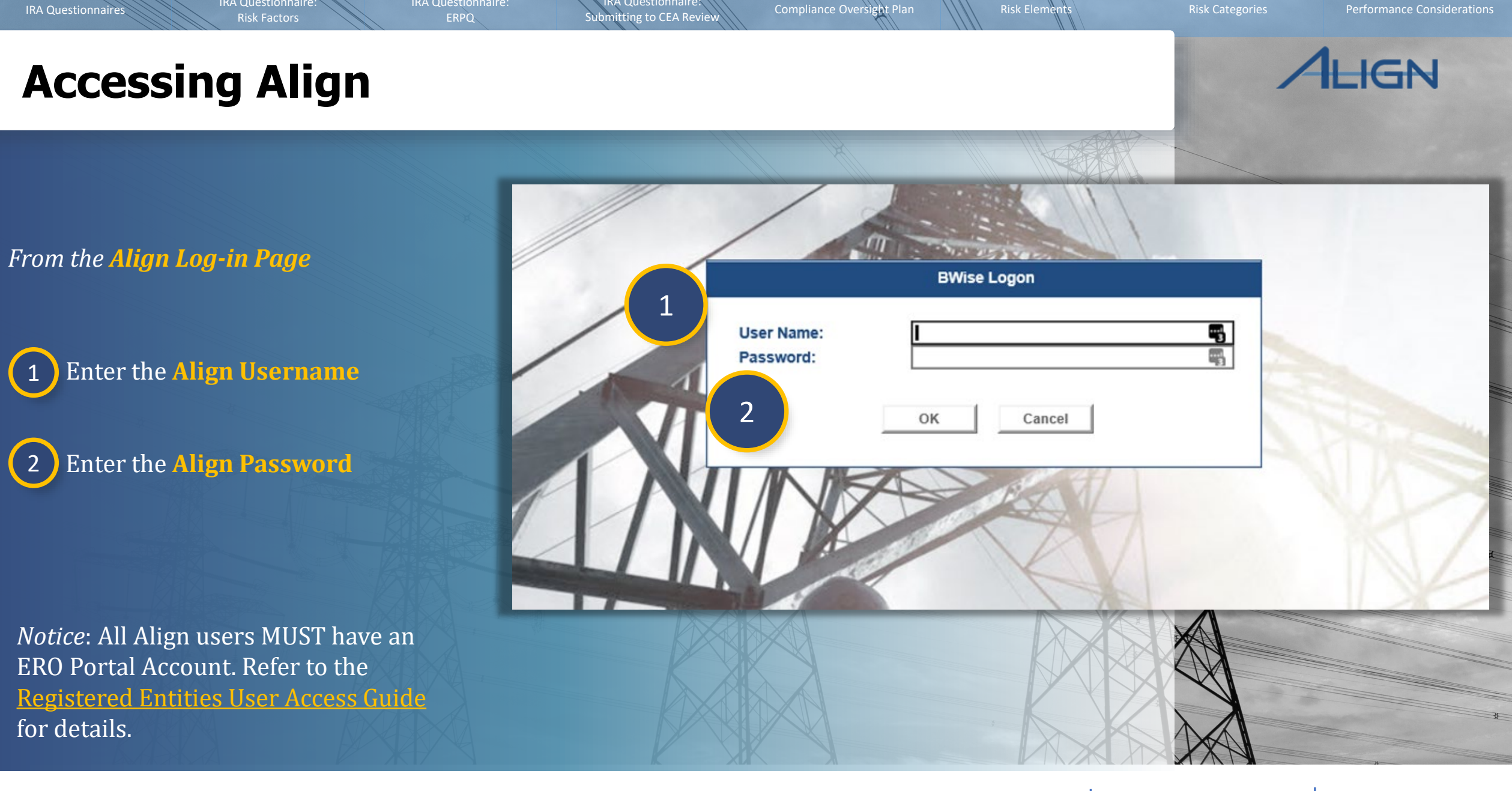

IRA Questionnaire:

G Home

 $(\mathbf{4})$ 

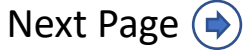

⊞ N

Assi

Welcon perform

created

Excent

MY

Ŀ

Submitting to CEA Review

Compliance Oversight Plan

Performance Considerations

# AHGN

To answer an IRA Questionnaire:

Navigate to the IRA and 1 **COP** view.

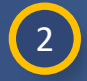

questionnaire to answer.

3

On the IRA Questionnaires tab, select the relevant Label ID of the

IRA Questionnaire:

**IRA Questionnaire** 

**Review the General** information.

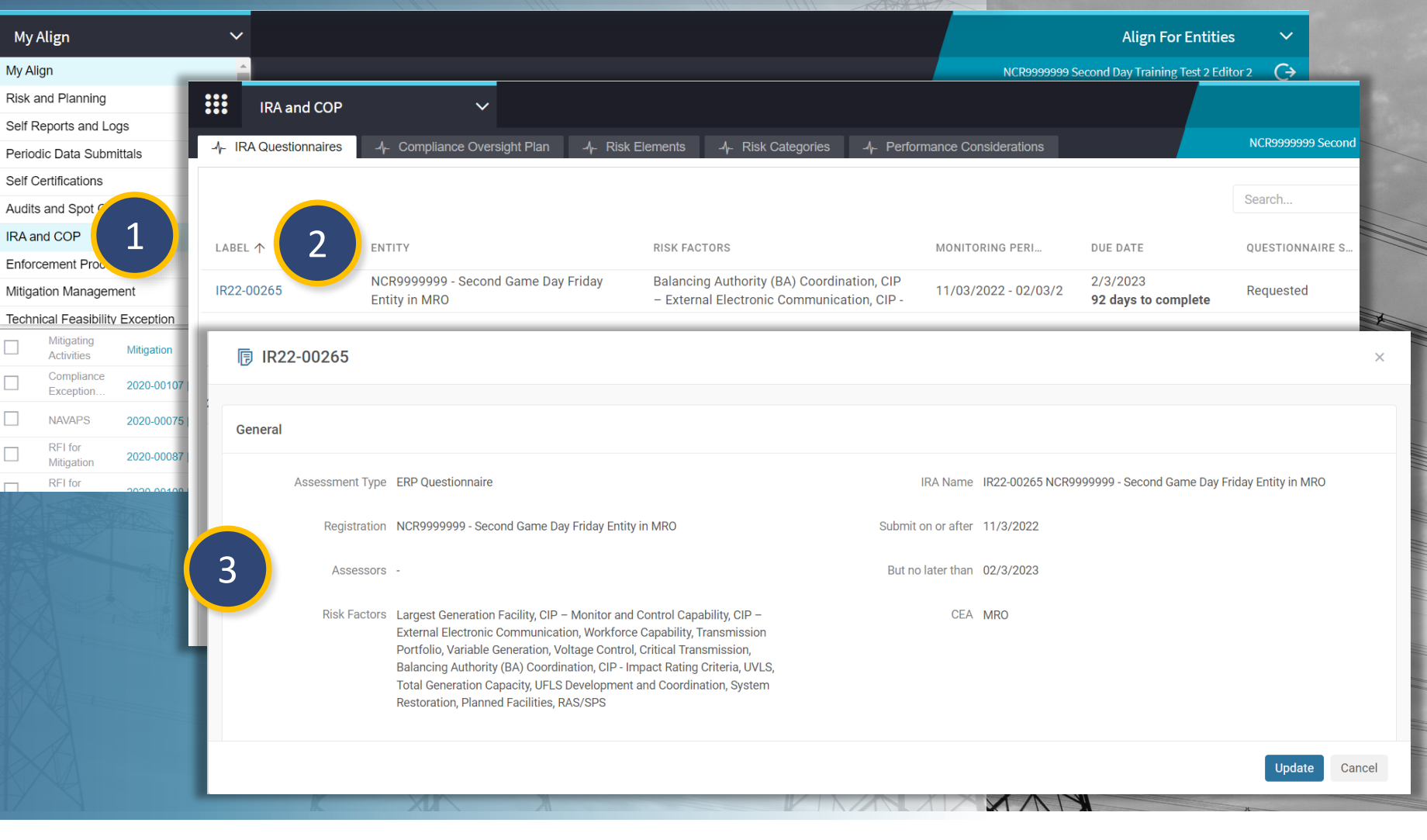

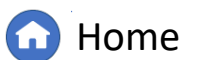

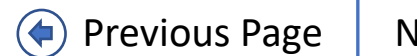

## ALIGN

## **IRA Questionnaire: Risk Factors**

RA Questionnaire:

Submitting to CEA Review

Compliance Oversight Plan

4

Scroll down to the Risk Factor Questions and click the **Click to assign** link for each question to initialize the assignment process.

5

Once you click the Click to assign option, the **Click here to Finalize** link will appear to finalize assigning each risk factor question. Click the link to assign a user to the question.

| 🕞 IR22       | 2-00265                                                                              |                                                |                           |              | ×             |
|--------------|--------------------------------------------------------------------------------------|------------------------------------------------|---------------------------|--------------|---------------|
| SUBJECT      | 4                                                                                    |                                                | REVISION                  | STATUS       |               |
| Critical Tra | Insmission  Click to assign                                                          |                                                | Not Assigned              | NOT ASSIGNED |               |
| UVLS  cl     | IR22-00265                                                                           |                                                |                           |              | ×             |
| CIP – M      |                                                                                      |                                                |                           |              |               |
| Total Ge     | SUBJECT                                                                              |                                                | REVISION                  | STATUS       |               |
| Variable     | Critical Transmission<br>Assignment Finalization Incomplete - Click here to Finalize | 同 RFQ-22-00001307                              |                           |              | ×             |
| Transmi      | UVLS  Click to assign                                                                |                                                |                           |              |               |
| Balancir     | CIP – Monitor and Control Capability  Click to assign                                | General Instructions                           |                           |              |               |
|              | Total Generation Capacity  Click to assign                                           | Assignment must have only <b>One</b> Person as | ssigned.                  |              |               |
|              | Variable Generation  Click to assign                                                 | To submit the Assignment, select Assign in     | n the <b>Action</b> field |              |               |
|              | Transmission Portfolio  Click to assign                                              | and click the <b>Update</b> button.            |                           |              |               |
|              | Balancing Authority (BA) Coordination   Click to assign                              | Persons                                        |                           |              | B             |
|              | V. 1                                                                                 |                                                |                           |              |               |
| A            |                                                                                      | ASSIGNEE                                       |                           |              |               |
| X            |                                                                                      | NCR9999999 Second Day Trai                     | ning Test 2 Editor 2      |              |               |
|              |                                                                                      |                                                |                           | [            | Update Cancel |

**Risk Elements** 

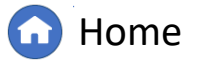

NA

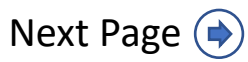

**IRA Questionnaire: Risk Factors** 

IRA Questionnaire: Submitting to CEA Review

Compliance Oversight Plan

erformance Consideratio

Next Page (

## ALIGN

Each question will automatically populate the assignee list with the account you are using (A). If you want to add other assignees, click the link icon (B) in the corner.

IRA Questionnaire:

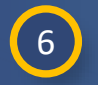

Once you have the correct accounts in the Assignee list, select **Assign** from the Action dropdown.

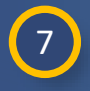

Click the **Update** button to save the assignments.

|                           | B                         |
|---------------------------|---------------------------|
|                           |                           |
|                           |                           |
| Rows per page: 25 ♀ 1-1 o | f 1 < 🖂                   |
|                           |                           |
|                           |                           |
|                           |                           |
|                           | ~                         |
|                           | diadate Ormani            |
|                           | Opdate Cancel             |
| K                         |                           |
|                           |                           |
|                           | Rows per page: 25 ∽ 1-1 o |

Home

Α

**IRA Questionnaire: Risk Factors** 

Submitting to CEA Review

Compliance Oversight Plan

Performance Considerations

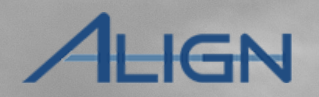

If you need to assign a question to a different person after you have already assigned it to someone else:

- 8
- Click the **Assign again** link next to the relevant question.
- 9 This will duplicate the question (A). Look for the Click here to Finalize link to re-assign the question and follow steps 6 and 7 to assign user(s) to the question.

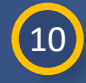

The assignee can then click the **Click here to answer** link to submit an answer.

|                                                                                                |                                                                                                    |                                                                                                    | ×                                                                                                    |
|------------------------------------------------------------------------------------------------|----------------------------------------------------------------------------------------------------|----------------------------------------------------------------------------------------------------|----------------------------------------------------------------------------------------------------|
|                                                                                                | REVISION                                                                                                    | STATUS                                                                                                    |                                                                                                    |
|                                                                                                | Initial Response                                                                                                    | NEW                                                                                                    |                                                                                                    |
|                                                                                                | Initial Response                                                                                                    | NEW                                                                                                    |                                                                                                    |
|                                                                                                | Not Assigned                                                                                                    | NOT ASSIGNED                                                                                                    |                                                                                                    |
|                                                                                                |                                                                                                    |                                                                                                    | ×                                                                                                    |
|                                                                                                | REVISION                                                                                                    | STATUS                                                                                                    |                                                                                                    |
|                                                                                                | Initial Response                                                                                                    | NEW                                                                                                    |                                                                                                    |
| IR22-00265                                                                                     |                                                                                                    |                                                                                                    |                                                                                                    |
| SUBJECT                                                                                        |                                                                                                    |                                                                                                    |                                                                                                    |
| Critical Transmission  Assign again<br>Assigned to you NCR9999999 Second Day Training Test 2 E | ditor 2 - Click here to answer                                                                                                    |                                                                                                    |                                                                                                    |
| UVLSI Assign again<br>Assigned to you NCR9999999 Second Day Training Test 2 E                  | ditor 2 - Click here to answer                                                                                                    |                                                                                                    |                                                                                                    |
| Critical Transmission  Assign again<br>Assigned to you NCR9999999 Second Day Training Test 2 E | iditor 2 - Click here to answer                                                                                                    | .0                                                                                                    | Æ                                                                                                    |
|                                                                                                | IR22-00265         SUBJECT         Critical Transmission  Assign again         Assigned to you NCR9999999 Second Day Training Test 2 E         UVLS  Assign again         Assigned to you NCR9999999 Second Day Training Test 2 E         Critical Transmission  Assign again         Assigned to you NCR9999999 Second Day Training Test 2 E         Critical Transmission  Assign again         Assigned to you NCR9999999 Second Day Training Test 2 E         Optimized to you NCR99999999 Second Day Training Test 2 E | REVISION         Initial Response         Initial Response         Not Assigned         Not Assigned         REVISION         Initial Response         Not Assigned         Not Assigned         Not Assigned         Not Assigned         Not Assigned         Not Assigned         Not Assigned         Not Assigned         Not Assigned         Not Assigned         Not Assigned         Not Assigned to you NCR9999999 Second Day Training Test 2 Editor 2 - Click here to answer         UVLSI Assign again         Assigned to you NCR9999999 Second Day Training Test 2 Editor 2 - Click here to answer         Critical Transmission  Assign again         Assigned to you NCR9999999 Second Day Training Test 2 Editor 2 - Click here to answer         Critical Transmission  Assign again         Assigned to you NCR9999999 Second Day Training Test 2 Editor 2 - Click here to answer         Critical Transmission  Assign again         Assigned to you NCR9999999 Second Day Training Test 2 Editor 2 - Click here to answer | REVISION STATUS   Initial Response NEW   Initial Response NEW   Not Assigned NOT ASSIGNED     REVISION STATUS   Initial Response NEW     REVISION STATUS   Initial Response NEW     Initial Response NEW     SUBJECT   Critical Transmission Assign again   Assigned to you NCR9999999 Second Day Training Test 2 Editor 2 - Click here to answer   Critical Transmission Assign again   Assigned to you NCR9999999 Second Day Training Test 2 Editor 2 - Click here to answer   Critical Transmission Assign again   Assigned to you NCR9999999 Second Day Training Test 2 Editor 2 - Click here to answer |

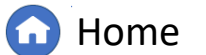

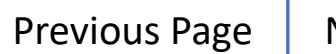

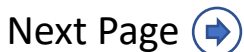

**IRA Questionnaire: Risk Factors** 

IRA Questionnaire: Submitting to CEA Review

Compliance Oversight Plan

Performance Consideratio

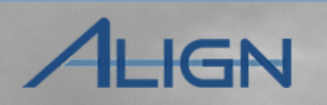

To delete duplicate questions:

11

Click the **checkbox** link next to the duplicate question.

IRA Questionnaire:

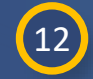

This will show the **delete** icon. Click it to delete the selected duplicate question.

13 Click Yes to confirm.

14 Click the **Refresh** icon to refresh the list.

| RISK FACTOR QUESTIONS                                                                                                    |                  | 12                 |
|----------------------------------------------------------------------------------------------------|------------------|--------------------|
| SUBJECT ↑                                                                                                    | REVISION         | STATUS             |
| CIP - Impact Rating Criterial Assign again<br>Assigned to you NCR9999999 Second Day Training Test 2 Editor 2 - Click here to answer | Initial Response | NEW                |
| CIP - Impact Rating Criteria<br>Assigned to you NCR9999999 Second Day Training Test 2 Editor 2 - Click here to answer               | Not Assigned     | PENDING ASSIGNMENT |
| Largest Generation Facility  Click to assign                                                                                        | Not Assigned     | NOT ASSIGNED       |
| 11 Janned Facilities   Click to assign                                                                                              | Not Assigned     | NOT ASSIGNED       |
| RAS/SPS  Click to assign                                                                                                    | Not Assigned     | NOT ASSIGNED       |
| System Restoration  Click to assign                                                                                                 | Not Assigned     | NOT ASSIGNED       |
| Delete Elements                                                                                                    |                  |                    |
| Do you want to delete the selected elements?                                                                                        | 5                |                    |
| Yes No                                                                                                    |                  |                    |
|                                                                                                    |                  | 8                  |

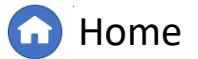

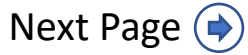

IRA Questionnaire: Submitting to CEA Review

Compliance Oversight Plan

**Risk Elen** 

Performance Considerations

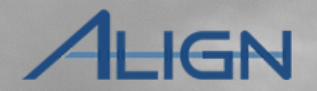

## **IRA Questionnaire: Risk Factors**

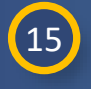

Answer the **questions** associated with this Risk Factor. You can click the Previous button (A) to see your answers from a previous IRA in a side-by-side view.

IRA Questionnaire:

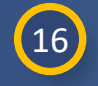

When you are ready to submit the answer click the **Save** button. If you are not ready to submit, click **Save Draft**.

| 1 | 7        |
|---|----------|
|   | • /      |
|   | <u> </u> |

You will not be able to modify answers once you save them, so Align asks you to confirm. Click **Yes** if you are ready to submit the answers.

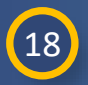

Click the X button to close out of the blank window that remains after you save.

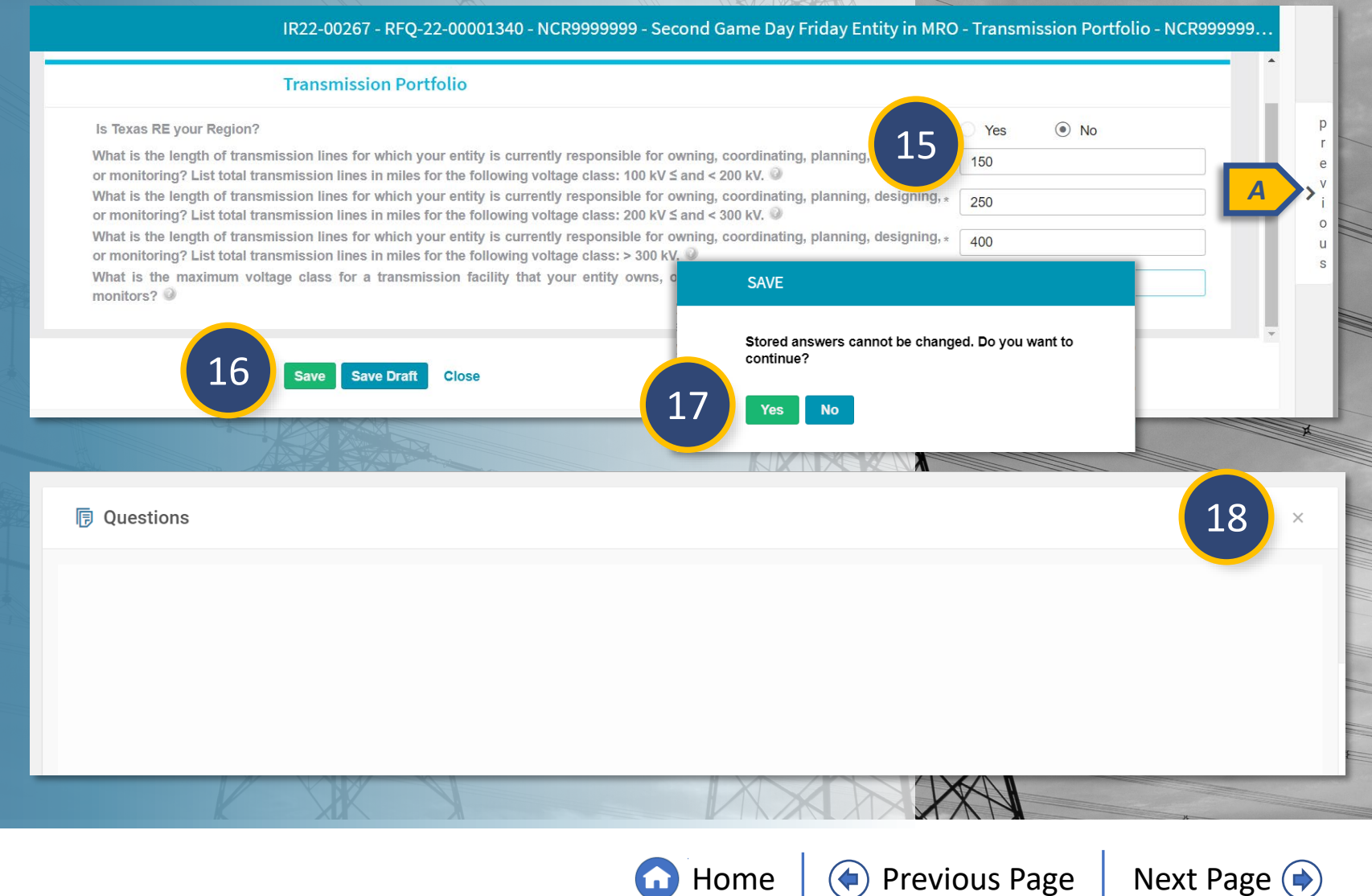

Compliance Oversight Plan Submitting to CEA Review

**Risk Element** 

Performance Considerations

## IGN

**IRA Questionnaire: ERPQ** 

After completing Risk Factor Questions, scroll down to the Entity Risk Profile Questionnaire (ERPQ) to assign the ERPQ:

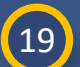

Click the **Click to assign** link to initialize the assignment process and the Click here to Finalize (once visible) link to finalize assigning the ERPQ. Click the link to assign a user to the ERPQ.

Assign the appropriate people to the Assignee section.

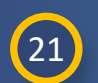

20

Select **Assign** from the Action dropdown.

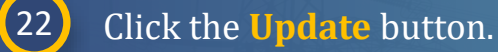

|                                                                                                    |                                                  | HTX N            |                       | and the second second se |
|----------------------------------------------------------------------------------------------------|--------------------------------------------------|------------------|-----------------------|----------------------------------------------------------------------------------------------------|
| □ IR22-00267                                                                                       |                                                  |                  |                       | ×                                                                                                    |
| RAS/SPS<br>Answered by NCR9999999 Second Day Training Test 2 Editor 2  View answers                |                                                  | Initial Response | COMPLETED             | - 1                                                                                                    |
| Workforce Capability<br>Answered by NCR9999999 Second Day Training Test 2 Editor 2  View answers   |                                                  | Initial Response | COMPLETED             | -                                                                                                    |
| Transmission Portfolio<br>Answered by NCR9999999 Second Day Training Test 2 Editor 2  View answers |                                                  | Initial Response | COMPLETED             | - 1                                                                                                    |
|                                                                                                    |                                                  | Rows per page    | : 100 ~ 1 - 17 of 17  | $\langle \rangle$                                                                                                    |
| ENTITY RISK PROFILE QUESTIONNAIRE (ERPQ)                                                           |                                                  |                  |                       |                                                                                                    |
| SUBJECT 1                                                                                          | ERPQ-22-00000141                                 |                  |                       | >                                                                                                    |
| BA, GO, RC, TOP<br>Assignment Finalization Incomplete - Click here to Finalize                     | ASSIGNEE NCR9999999 Second Day Training Test 2 E | ditor 2          |                       | v                                                                                                    |
|                                                                                                    |                                                  | Rows per         | page: 25 ♀ 1 - 1 of 1 |                                                                                                    |
|                                                                                                    | Action                                           |                  |                       |                                                                                                    |
|                                                                                                    | Action<br>Assign 21                              |                  |                       | ~                                                                                                    |
|                                                                                                    |                                                  |                  |                       |                                                                                                    |
|                                                                                                    |                                                  |                  | 22 📭                  | date Cancel                                                                                                    |

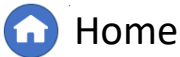

Previous Page

NA

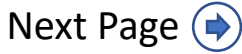

Compliance Oversight Plan

Submitting to CEA Review

Performance Considerations

IGN

## **IRA Questionnaire: ERPQ**

23

Answer the **questions** associated with this ERPQ. You can click the **Previous** button to see your entity's answers to a previous IRA.

IRA Questionnaire:

| <u> </u> |              |
|----------|--------------|
|          | д 📕          |
|          | - <b>T</b> / |
|          |              |
|          |              |

Answer the **questions** on the left panel (using the right for reference of previously provided responses).

25

It is mandatory to answer the **final question**, as this acknowledges when you click the Save button, you will submit the ERPQ and will not be able to edit responses.

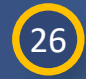

Click the **Save** button when you are ready to submit your answers. Click **Save Draft** if you want to come back and edit later.

*Notice:* If you identify a need to update your ERPQ responses after submission to CEA, please work with your region directly.

| Questions                                                                                                    |                                      |                                                                                                    | ×                                                                                                    |
|----------------------------------------------------------------------------------------------------|--------------------------------------|----------------------------------------------------------------------------------------------------|----------------------------------------------------------------------------------------------------|
| Entity<br>NCR9999999 - Second Game Day Friday Entity in MRO                                                                                                    |                                      |                                                                                                    |                                                                                                    |
| Subject                                                                                                    |                                      |                                                                                                    | 23                                                                                                    |
| Questions ×                                                                                                    |                                      | Previous                                                                                                    | Answers                                                                                                    |
| Entity<br>NCR9999999 - Second Game Day Friday Entity in MRO<br>Subject<br>IR22-00267<br>(EQ_002) Describe the type of monitoring and situational awareness tools used.<br>Describe any dispatch constraints/loop-flow issues. Include the characteristics ③<br>C H1 H2 H3 B $Z$ & $\Upsilon$ 《 $\P$ $\equiv$ $\equiv$ $\square$ 》 ① | p<br>r<br>e<br>v<br>i<br>o<br>u<br>s | Entity<br>NCR99999999 - Sec<br>Subject<br>IR22-00265<br>(EQ_002) Describe<br>test<br>(EQ_004) Describe<br>test | ond Game Day Friday Entity in MRO          Image: second structure       Image: second structure         Image: second structure       Image: second structure         Image: second structure       Im |
| I acknowledge that clicking 'Save' will submit the questionnaire and I<br>Yes Delegate Section                                                                                                    | l will not be                        | e able to                                                                                                    | <ul> <li>(EQ_064) Did entity experience any loss of generation or transmission due to hurricanes and/or tornados?</li> <li>I acknowledge that clicking 'Save' will submit the questionnaire and I will not be able to make any changes *</li> <li>Delegate Section</li> <li>No</li> </ul>                                                                                                    |
| Save Draft                                                                                                    | t Save                               | Cancel                                                                                                    |                                                                                                    |

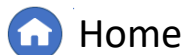

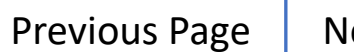

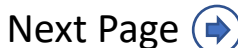

IRA Questionnaire: Submitting to CEA Review Compliance Oversight Plan

Risk Elements

Performance Considerations

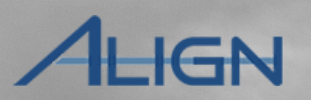

## **IRA Questionnaire: ERPQ**

To export the Risk Factor and ERPQ Questionnaires after completion:

27

At the bottom of the IRA Questionnaires tab in the Export section, click the **here** link within 'Click here to export'.

*Notice*: The export will only pull the current version of the ERPQs. If questions and answers are needed from an IRA that was completed using a previous version of the ERPQ, use the 'View Answers' link of the Entity Questionnaire.

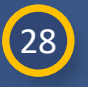

This will open a new tab on your browser with both the **RFQ and ERPQ Questionnaires.** Responses that have been saved will show on the export.

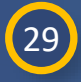

Click the **Save** button to save the questionnaire as a PDF to your desired file location.

*Notice*: The questionnaire within the Align interface will hide or show questions based on responses to previous questions. However, when you export the questionnaires to PDF, it will show all questions.

| Action                                                                                                    | ^                                                                                                    |                  |
|----------------------------------------------------------------------------------------------------|----------------------------------------------------------------------------------------------------|------------------|
| Instructions<br>Please select the next action step below<br>IRA cannot be submitted for CEA Review until all Risk Factor Questions and | the ERPQ are in a COMPLETED status.                                                                                                    |                  |
| Move to CEA Review                                                                                                    |                                                                                                    |                  |
| Export 27<br>Click here to export                                                                                                    |                                                                                                    |                  |
|                                                                                                    |                                                                                                    |                  |
|                                                                                                    | Update Cancel                                                                                                    |                  |
| items                                                                                                    | IN (C 1 ⊃ ∞ 100 ♥                                                                                                    |                  |
| Veb Intelligence →<br>Navigation Map → 《 등   ৮ → 28                                                                                    |                                                                                                    | * <sup>(2)</sup> |
|                                                                                                    | Question Answer Assessor Answered On 20                                                                                                    |                  |
|                                                                                                    | Does your entity own any high impact BES Cyber<br>Systems (BCS)?                                                                                  |                  |
|                                                                                                    | Does your entity own any low impact BES Cyber<br>Systems (BCS)?                                                                                   |                  |
|                                                                                                    | Does your entity own any medium impact BES Cyber<br>Systems (BCS)?                                                                                |                  |
|                                                                                                    | What are the total number of high impact BES Cyber<br>Systems (BCS) that your entity is responsible for<br>operating, monitoring, or maintaining? |                  |
|                                                                                                    | What are the total number of low impact BES Cyber<br>Systems (BCS) that your entity is responsible for<br>operating, monitoring, or maintaining?  |                  |
|                                                                                                    |                                                                                                    | 3                |

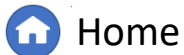

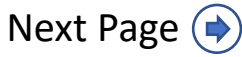

32

Submitting to CEA Review

**IRA** Questionnaires

Scroll down to the **Evidence** section to find the SEL Reference ID to use in the submission portal for uploading any necessary documents to the Secure Evidence Locker.

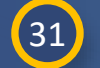

Click to expand the Action section.

32 Toggle on the Move to CEA Review option.

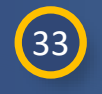

Click the **Update** button when you are ready to submit the IRA for CEA review.

| Secure Evidence Locker Instructions Submit Evidence or Attachments related to this Enterno Profile Questionnaire via ERO Secure Evidence Locker (SEL) with the following reference number: |        |
|----------------------------------------------------------------------------------------------------|--------|
| Submit Evidence or Attachments related to this Enterna Profile Questionnaire via ERO Secure Evidence Locker (SEL) with the following reference number:                                     |        |
|                                                                                                    |        |
| SERC NCR01166 IR24-00257 IR24-00257   30                                                                                                    |        |
| If the entity is hosting its own SEL, please provide a my much to their locker in the comment section below.                                                                               |        |
|                                                                                                    |        |
| Action                                                                                                    |        |
|                                                                                                    |        |
| Export                                                                                                    | t      |
| IR22-002 Click here to export                                                                                                    | ×      |
| Action                                                                                                    | ^      |
| Instructions                                                                                                    |        |
| Please select the r<br>IRA cannot be submitted for CEA Review until all Risk Factor Questions and the ERPQ are in a COMPLETED status.                                                      |        |
|                                                                                                    |        |
| Move to CEA Review                                                                                                    |        |
|                                                                                                    |        |
| Export                                                                                                    |        |
|                                                                                                    |        |
| Click here to export                                                                                                    |        |
| LOWARE, RESEARCH PROVING                                                                                                    |        |
|                                                                                                    | Cancel |
|                                                                                                    |        |

**Risk Elements** 

Compliance Oversight Plan

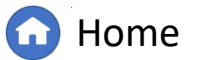

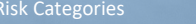

Previous Page

IGN

Next Page (

#### **Compliance Oversight Plan**

RA Questionnaire:

Submitting to CEA Review

Compliance Oversight Plan

IRA Questionnaire:

The Compliance Oversight Plan tab is for reference only. To view a Compliance Oversight Plan:

2

Click the **Compliance Oversight Plan** tab, under the **IRA and COP** view.

- Click the View COP link.
- 3 Click through the tabs within the COP form to explore its details, or
  - You can see the same information in a PDF form by clicking the COP Report link accessed on the General tab.
- 5

4

Click the **Close** button.

*Notice*: A red X in the 'View COP' and 'Status' column means a COP is not currently available for the entity in that region.

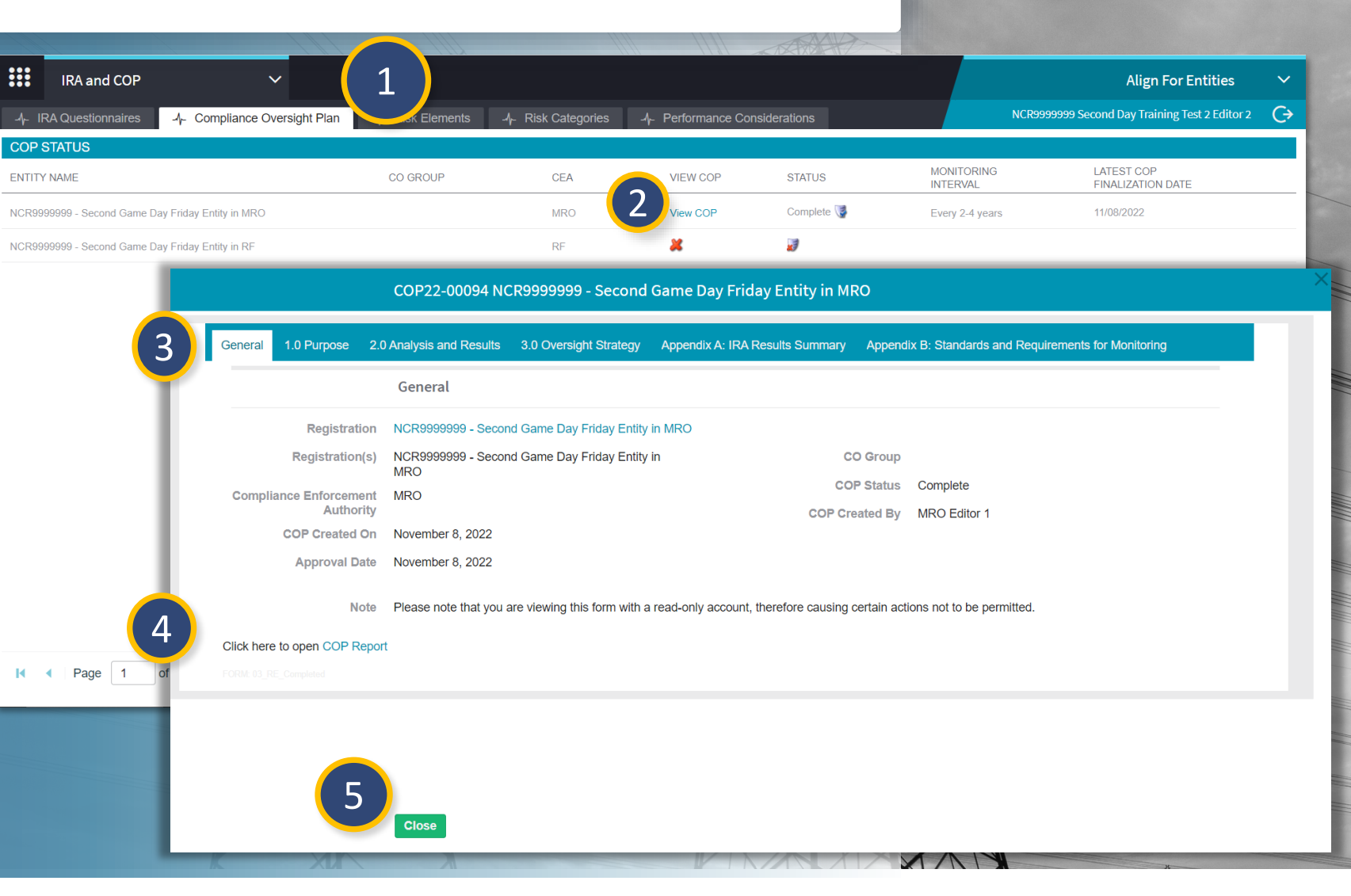

Home

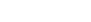

**Risk Element** 

**Previous Page** 

Performance Considerations

Next Page ()

#### \_\_\_\_\_ERPQ

Submitting to CEA Review

Performance Considerations

## ALIGN

**Risk Elements** 

The Risk Elements tab is for reference only and is not related to a current COP. To access the information :

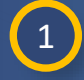

3

Click the **Risk Elements** tab, under the **IRA and COP** view.

2 Click on the **name** of the risk element you want to review.

Click through the tabs (Overview and Related Standards & Requirements) within the Risk Element form to explore its details.

#### 4 Click the **Close** button.

*Notice*: The data in the Risk Elements tab can be downloaded by clicking the download icon (A). You can hover over the warning icons (B) to see what the warning is, but NERC will need to intervene to correct any issues.

|              | IRA and COP         | ~                              |                 |                 |              |                        |            |   |               | Align For Enti                    | ities    | ~   |
|--------------|---------------------|--------------------------------|-----------------|-----------------|--------------|------------------------|------------|---|---------------|-----------------------------------|----------|-----|
| <b>∿</b> - I | RA Questionnaires   | -4⊱ Compliance Oversight F     | Plan -1- Ris    | k Elements      | tegories     | -A- Performance Consid | lerations  |   | NCR99         | 999999 Second Day Training Test 2 | Editor 2 | œ   |
|              |                     |                                |                 |                 |              |                        | Select CEA | ~ | Search        |                                   | e a      |     |
|              | NAME                |                                |                 | RISK ELEMENT DE | SCRIPTION    |                        | ERO RISK?  |   | CE            | EA                                |          |     |
|              | 🛕 4.5 UAT ERO T     | TEST                           | A               | description     |              |                        | Yes        |   | Ge            | Applicable to all regions         |          |     |
|              | \land Extreme Event | ts <b>B</b>                    | •               | UAT             |              |                        | Yes        |   | le            | Applicable to all regions         |          |     |
|              | 🛕 Gaps in Progra    | am Execution                   | A               | UAT             |              |                        | Yes        |   | la            | Applicable to all regions         |          |     |
|              | Models Impac        | cting Long-term and<br>Janning | A               | UAT             |              |                        | Yes        |   | ŀ             | Applicable to all regions         | _        |     |
|              | A Protection S      | A Extreme Events               |                 |                 |              |                        |            |   |               |                                   |          |     |
|              | A Remote Cor        | OVERVIEW RELATED STANDAR       | DS AND REQUIREM |                 |              |                        |            |   |               |                                   |          |     |
|              | 🛕 Supply Chai       |                                |                 |                 |              |                        |            |   |               |                                   |          |     |
|              | 🔬 Test ADF          |                                |                 |                 |              |                        |            |   |               |                                   |          |     |
|              | 🛕 Test ADF - r      | NAME                           |                 |                 | EFFECTIVE    | DATE                   |            |   | INEFFECTIVE D | DATE                              |          |     |
|              | A Toot Dick El      | CIP-008-6 R2.                  |                 |                 | January 0'   | 1, 2021                |            |   |               |                                   |          |     |
|              | -                   | CIP-009-6 R1.                  |                 |                 | July 01, 20  | 016                    |            |   |               |                                   |          |     |
|              |                     | CIP-008-6 R1.                  |                 |                 | January 0'   | 1, 2021                |            |   |               |                                   |          |     |
|              |                     | TOP-002-4 R4.                  |                 |                 | April 01, 20 | 017                    |            |   |               |                                   |          |     |
|              |                     | CIP-009-6 R2.                  |                 |                 | July 01, 20  | 016                    |            |   |               |                                   | 4        |     |
|              |                     |                                |                 |                 |              |                        |            |   |               |                                   |          | Clo |

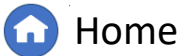

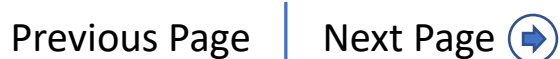

IRA Questionnaire: Submitting to CEA Review

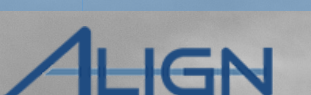

### **Risk Categories**

IRA Questionnaire:

The Risk Categories tab is for reference only and is not related to a current COP. To access the information:

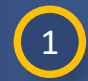

2

3

Click the **Risk Categories** tab, under the **IRA and COP** view

Click on the **name** of the risk category you want to review.

Click through the tabs (Overview and Related Standards & Requirements) within the Risk Category form to explore its details.

#### Click the **Close** button.

*Notice*: The data in the Risk Categories tab can be downloaded by clicking the download icon (A). You will also see warning icons (B). You can hover over the icons to see what the warning is, but NERC will need to intervene to correct any issues.

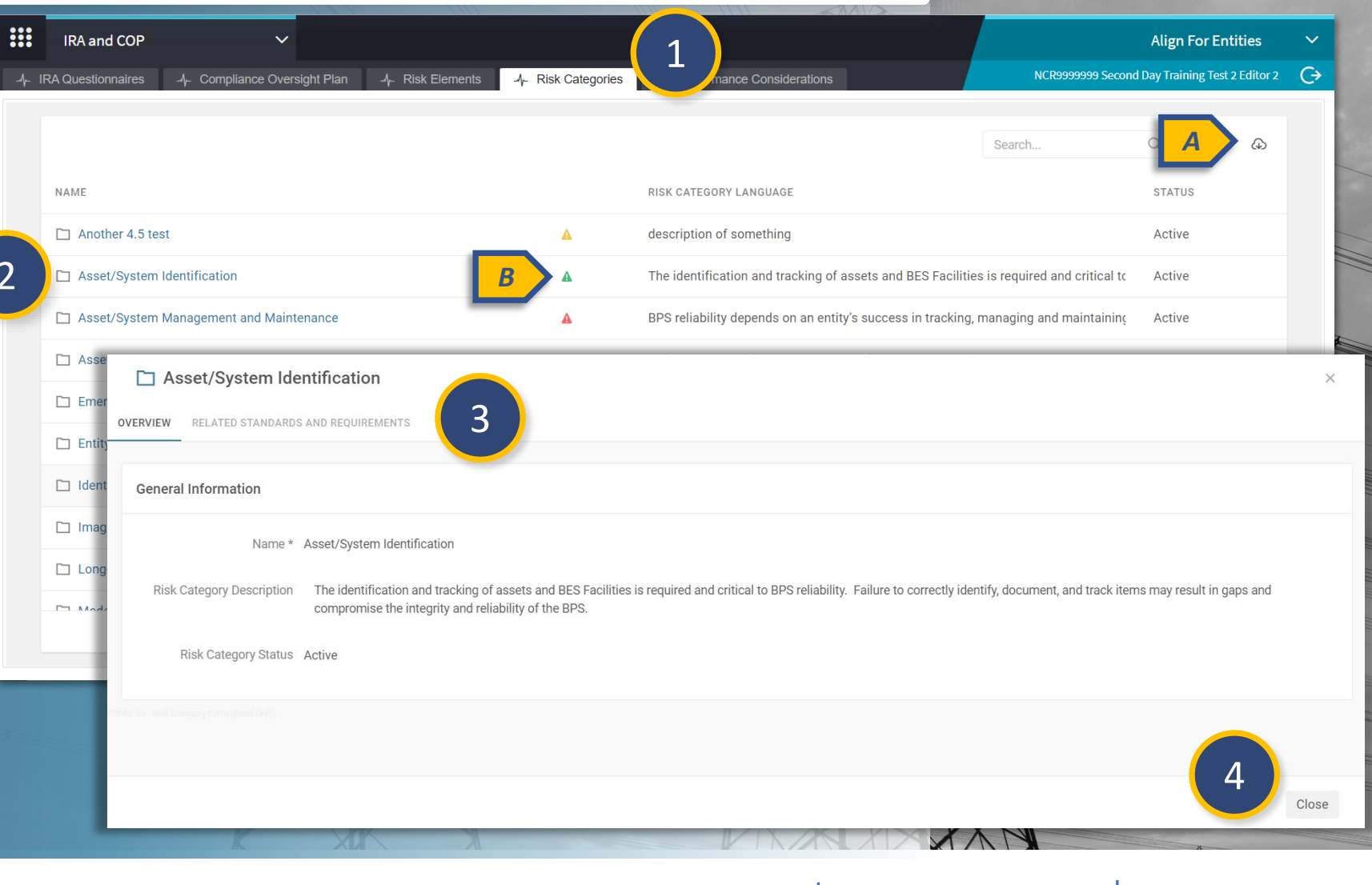

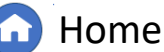

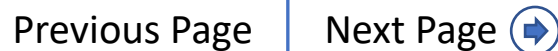

Compliance Oversight Plan

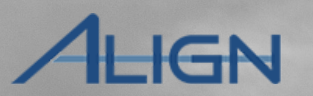

### **Performance Considerations**

The Performance Considerations tab is for reference only and is not related to a current COP. To access the information:

3

Click the **Performance Considerations** tab, under the **IRA and COP** view

2 Click on the **name** of the performance consideration you want to review.

Click the **Close** button.

NOTICE: The data in the Performance Considerations tab can be downloaded by clicking the download icon (A). You will also see warning icons (B). You can hover over the icons to see what the warning is, but NERC will need to intervene to correct any issues.

| IRA an               | d COP 🗸                                               |                                                                      | Align For Entities 🗸                            |
|----------------------|-------------------------------------------------------|----------------------------------------------------------------------|-------------------------------------------------|
| IRA Question         | nnaires ᅬᅮ Compliance Oversight Plan ᅬᅮ Risk Elements | - A- Risk Categories - A- Performance Considerations                 | NCR99999999 Second Day Training Test 2 Editor 2 |
| NAME                 |                                                       | REPEORMANCE CONSIDERATION LANGUAGE                                   | Search                                          |
| Affiliates           |                                                       | This performance consideration relates to the Affiliates.            | A                                               |
| Compliar             | nce History                                           | This performance consideration relates to the Compliance History.    |                                                 |
| Culture o            | f Compliance                                          | This performance consideration relates to the Culture of Compliance. | B                                               |
| Generato             | r Outages                                             | This performance consideration relates to the Generator Outages.     | A                                               |
| Internal (           | Co 🗋 Compliance History                               |                                                                      | ,                                               |
| Misopera             | OVERVIEW                                              |                                                                      |                                                 |
| System E<br>Transmis | General Information                                   |                                                                      |                                                 |
|                      | Name * Compliance History                             |                                                                      |                                                 |
|                      | Performance Consideration<br>Language *               | n relates to the Compliance History.                                 |                                                 |
|                      | Performance Consideration<br>Status *                 |                                                                      |                                                 |
|                      | CITAL NEL L'HERGE Performancei Constituation Form     |                                                                      |                                                 |
|                      |                                                       |                                                                      |                                                 |
|                      |                                                       |                                                                      | (3)<br>Close                                    |
|                      |                                                       |                                                                      |                                                 |

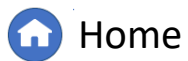

IRA Questionnaire: Submitting to CEA Review Compliance Oversignt Plan

Risk Elements

Performance Consideration

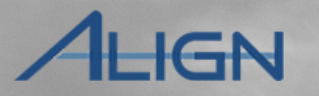

# **Appendix: Revision History**

IRA Questionnaire:

| Revision Date | Brief Description of Updates                                                                                                    |
|---------------|----------------------------------------------------------------------------------------------------|
| 2022          | Initial release of guide                                                                                                    |
| May 2024      | Retitled user guide to reflect Align module rather than release 4.5<br>Corrected typos<br>Updated steps and screenshots to match recent updates in IRA and COP module |

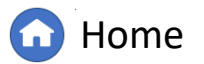

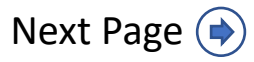